## (비대면) 하나원큐 학생증카드 발급 업무

2022년 1월

(하나은행 첫 신규고객)

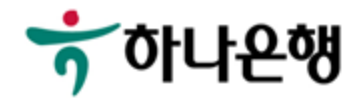

하나원큐앱 > 학생증카드 신청 접속

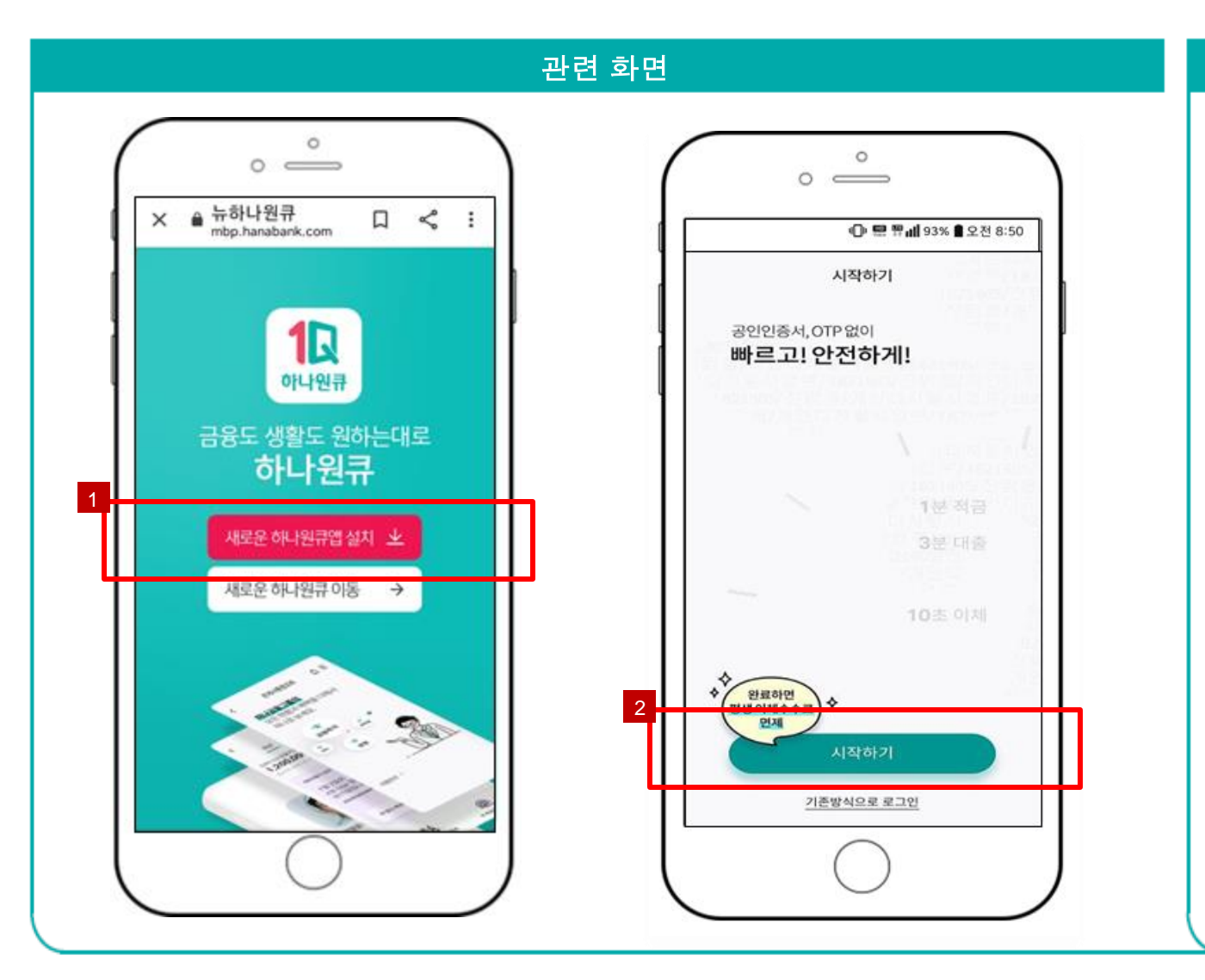

설명 1. 앱스토어/구글플레이스토어에서 '하나원큐앱' 검색 후 다운로드 및 설치 2. 신규손님의 '하나원큐앱' 이용 등록 시작하기 및 완료 2.1 하나은행 계좌 신규 개설

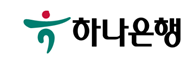

하나원큐앱 > 학생증카드 신청 접속 > 이용자 등록(신규 손님 - 하나은행 계좌 신규 개설시)

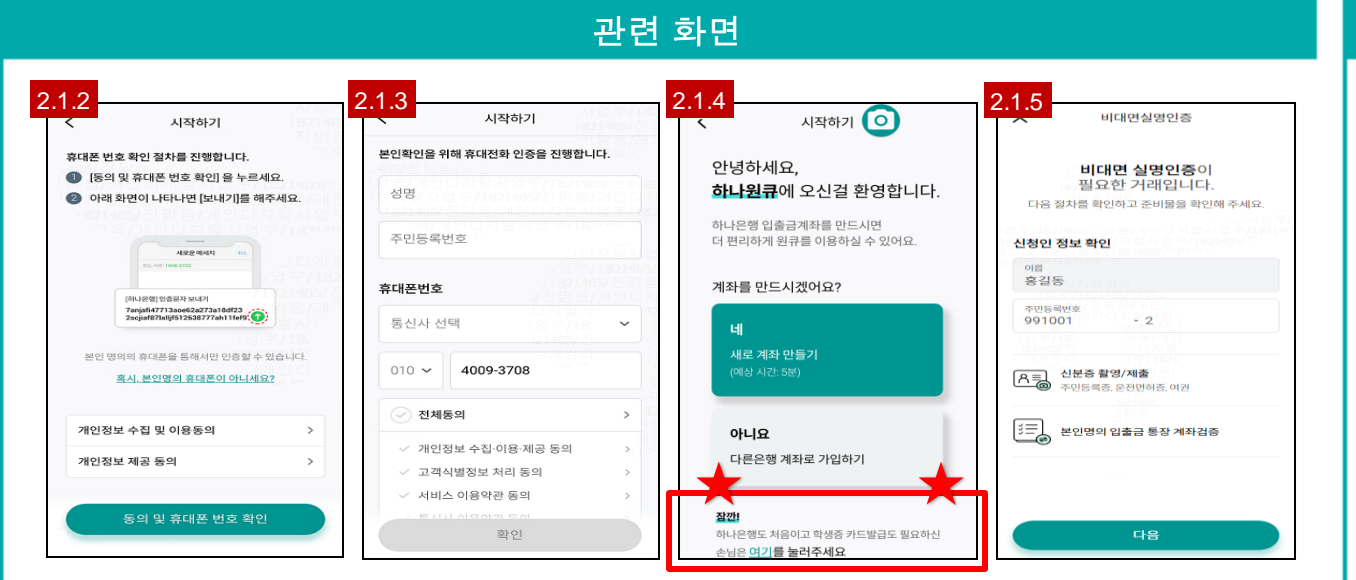

### 설명 2.1 하나은행 계좌 신규 개설 2 시작하기 2.1.2 개인정보 제공 동의 2.1.3 휴대폰 본인 인증 2.1.4 계좌개설 진행 여부 확인 - 학생증카드 신청 프로세스로 직접 접근 <u>잠깐!</u> 하나은행도 처음이고 <u>학생증 카드</u> <u>발급도 필요하신 손님은 여기를 눌려</u> <u>주세요.</u>

2.1.5 비대면 계좌개설

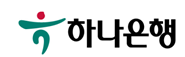

#### 하나원큐앱 > 계좌 개설하기 > 신규손님- 하나은행 계좌 신규 개설

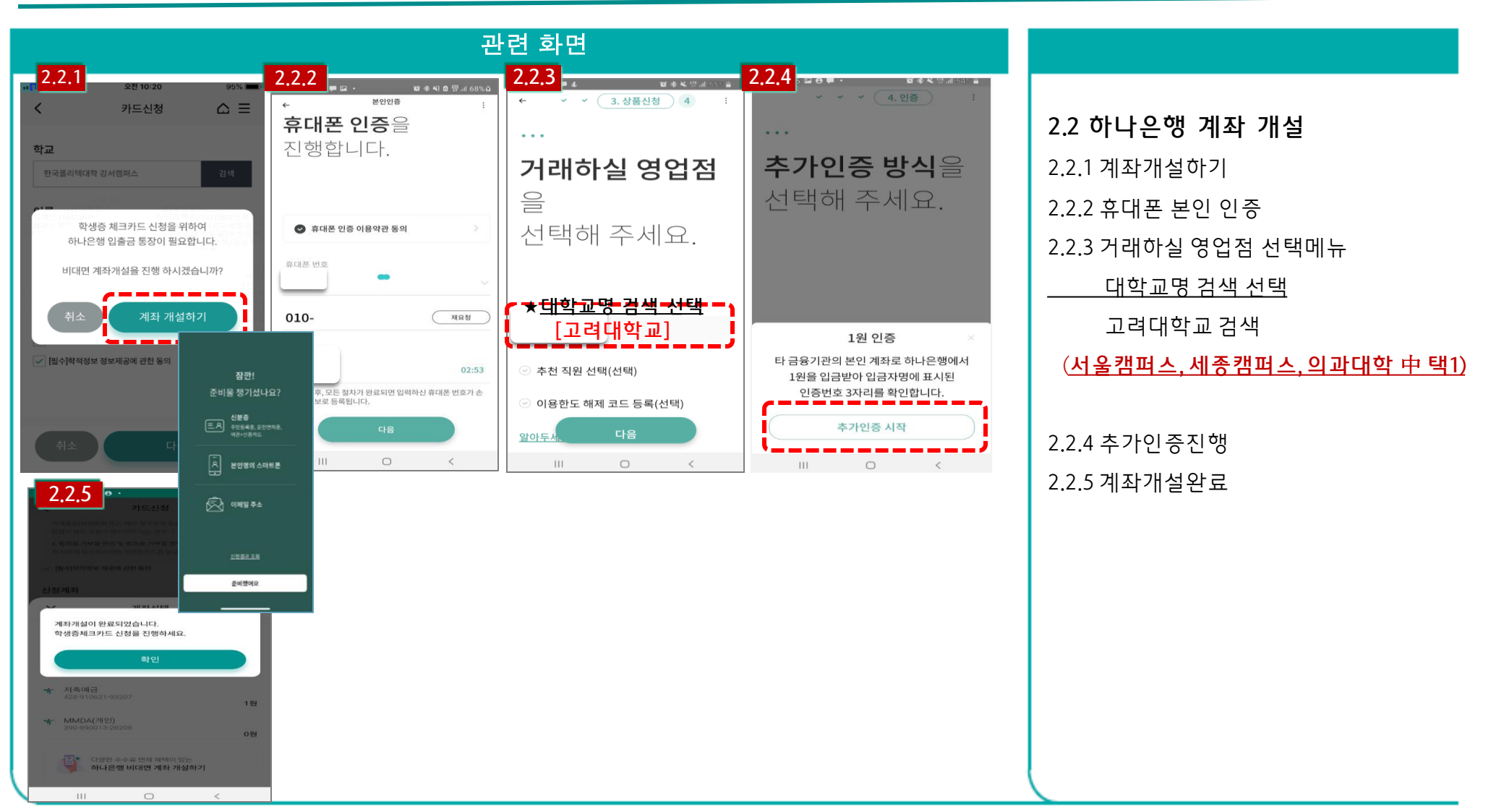

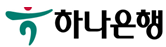

#### 하나원큐앱 > 학생증카드 신청 접속

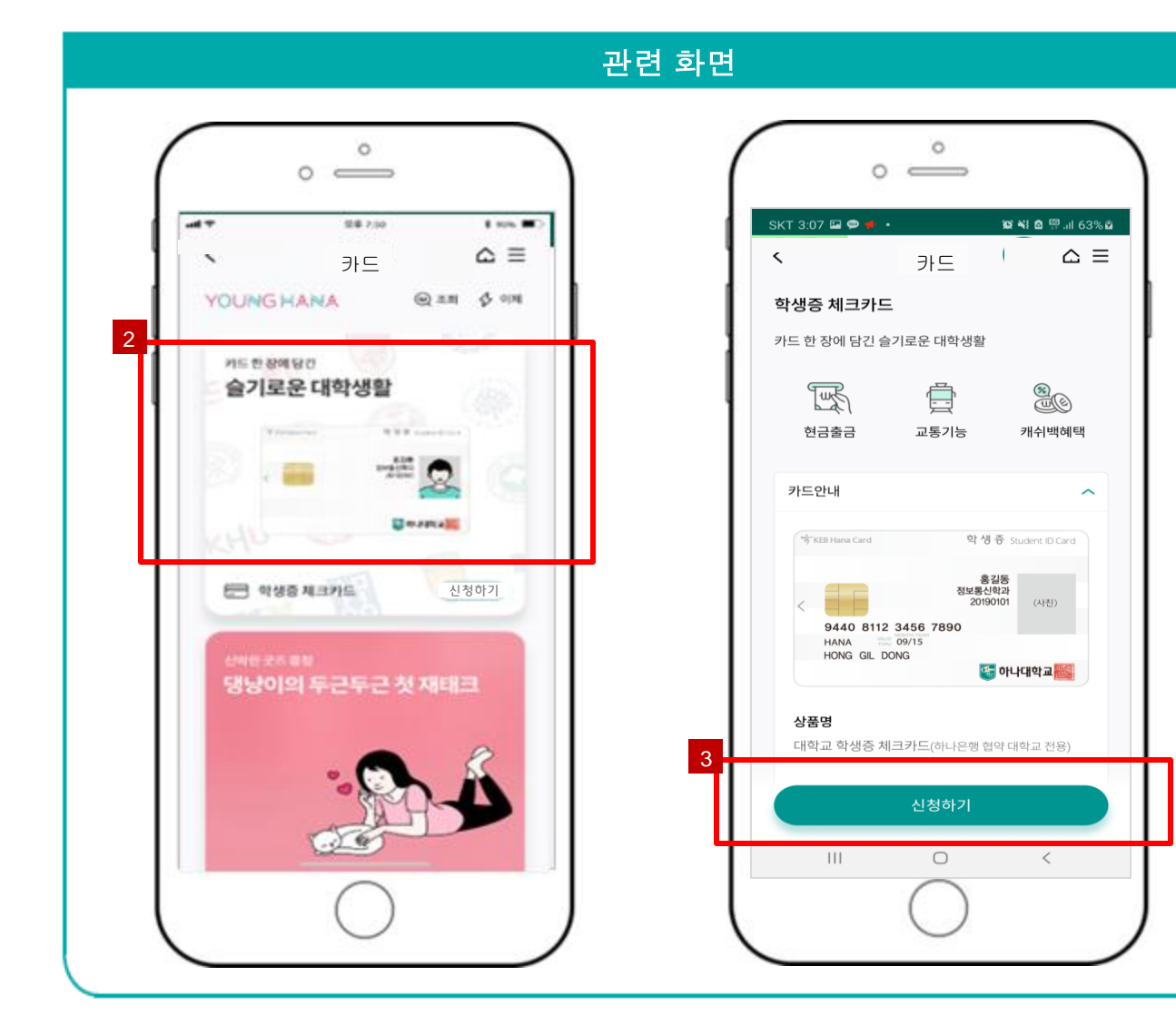

#### 설명

#### 3. 학생증카드 신청 페이지 접속

#### ※ 학생증카드 안내

- 사용방법: 학교 시설(도서관) 및 금융서비스 (서점/영화관/커피전문점/화장품/인터넷 쇼핑몰)

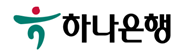

하나원큐앱 > 학생증카드 신청 > 학적정보 검증 > 계좌 보유 검증

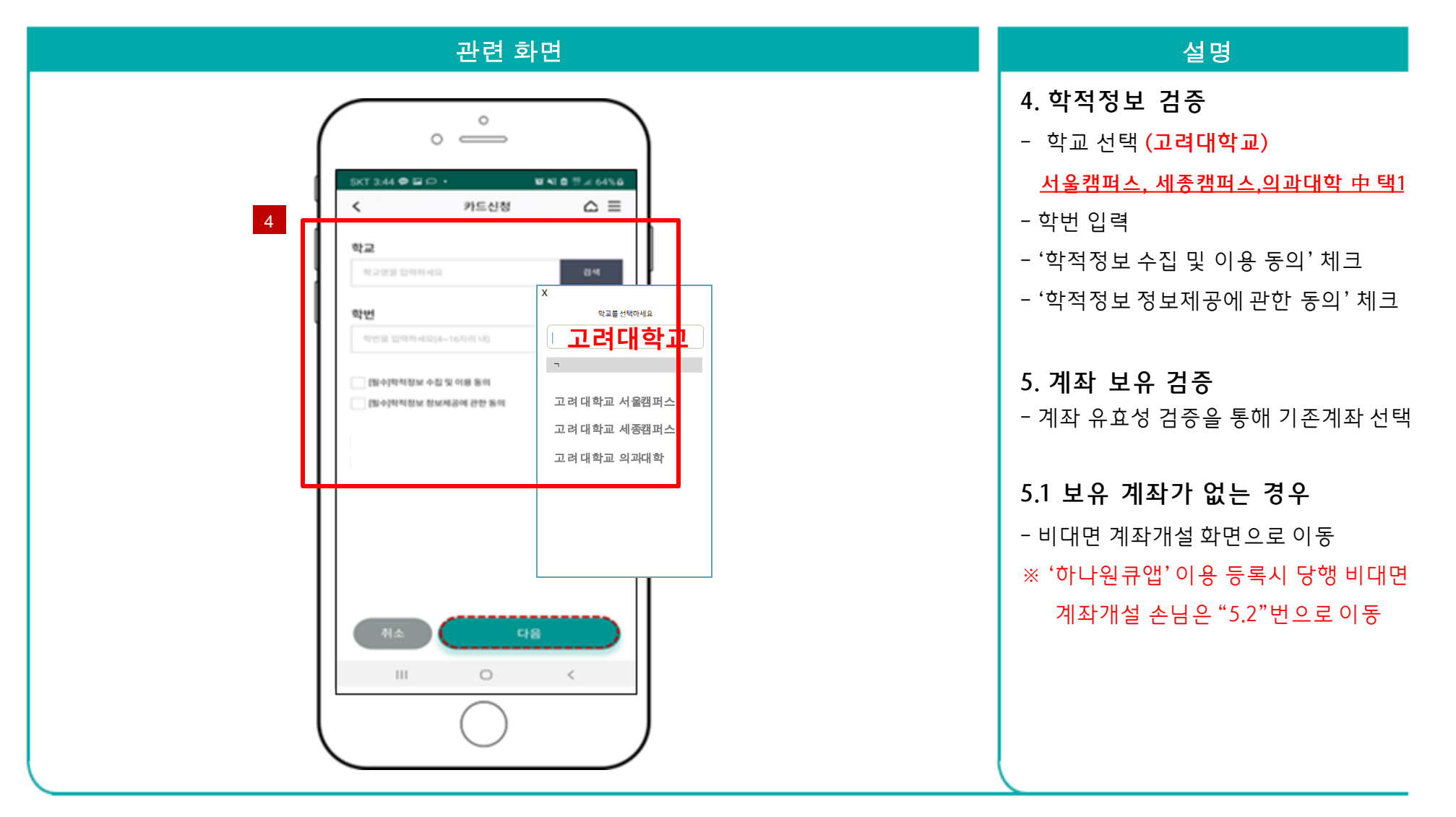

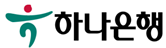

하나원큐앱 > 학생증카드 신청 > 학적정보 검증 > 계좌 보유 검증 > 교통기능 선택

| 관련 화면 이 이 이 이 이 이 이 이 이 이 이 이 이 이 이 이 이 이                                                                                                    | 설명                                                                             |
|----------------------------------------------------------------------------------------------------|--------------------------------------------------------------------------------|
|                                                                                                    | 5. 계좌 보유 검증<br>5.2 하나은행 일반계좌가 있는 경우<br>- 기보유 일반계좌를 선택하거나<br>비대면 계좌개설 가능함       |
| 257% 신문 수전식 25   신전 및 교무선현내 신전 및 고무선현내   신전 및 고무선현내 6   신전 및 고무선현내 신문 학생증 카드 신정   1) 대상: 신입성 및 편입성(영국인 책임) 1) 대상: 산입성 및 편입성(영국인 책임)   5.2 20 산정 가건: 2018.00.05 ~ 00.09   30 교부 가건: 2018.00.05 ~ 00.09 3) 교부 가건: 2018.00.19 ~ 003.00   * 개확선택   * 개확선택   * 개확선택   * 기확신   * 기확선   * 기확선   * 기확선   * 기확선   * 기확선   * 기확선 | 5.3 하나은행 비대면 계좌,<br>일반 계좌가 있는 경우<br>- 단일 계좌시 보유 계좌번호 채움<br>- 다수 계좌시 계좌 목록에서 선택 |
| 391로 시작하는 고대지점계좌,선택   ************************************                                                                                                    | 6. 학생증카드 교통 기능 선택<br>- 선불/후불 교통 선택<br>※ 학교 제휴 협약에 따라 상이함                       |

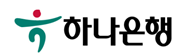

하나원큐앱 > 학생증카드 신청 > 학적정보 검증 > 계좌 보유 검증 > 교통기능 선택 > 계좌 비밀번호 확인 >

학생증카드 신청화면 이동

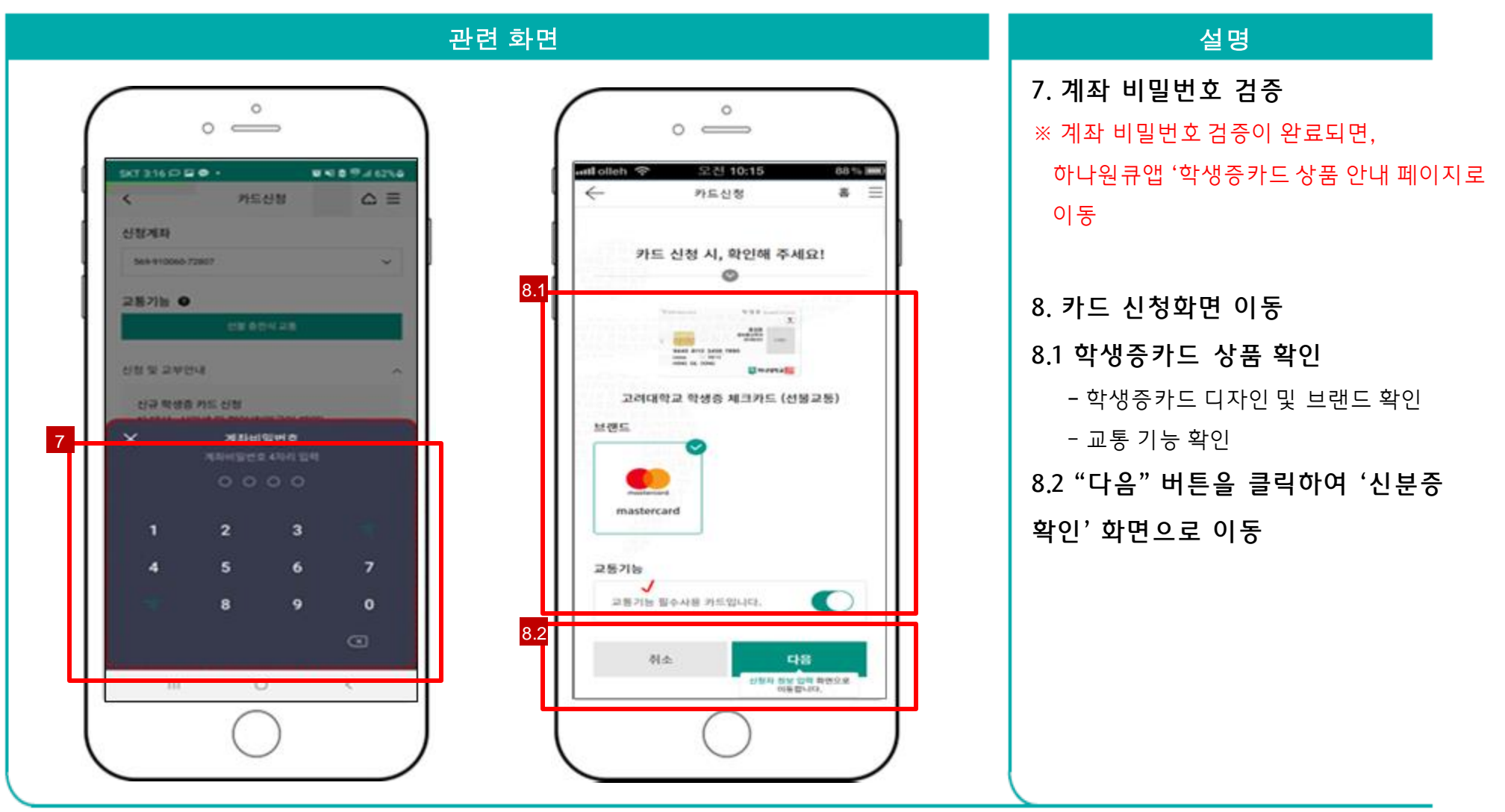

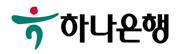

하나원큐앱 > 학생증카드 신청 > 학적정보 검증 > 계좌 보유 검증 > 교통기능 선택 > 계좌 비밀번호 확인 >

학생증카드 신청화면 > 약관 및 본인 인증 > 촬영/이미지 업로드

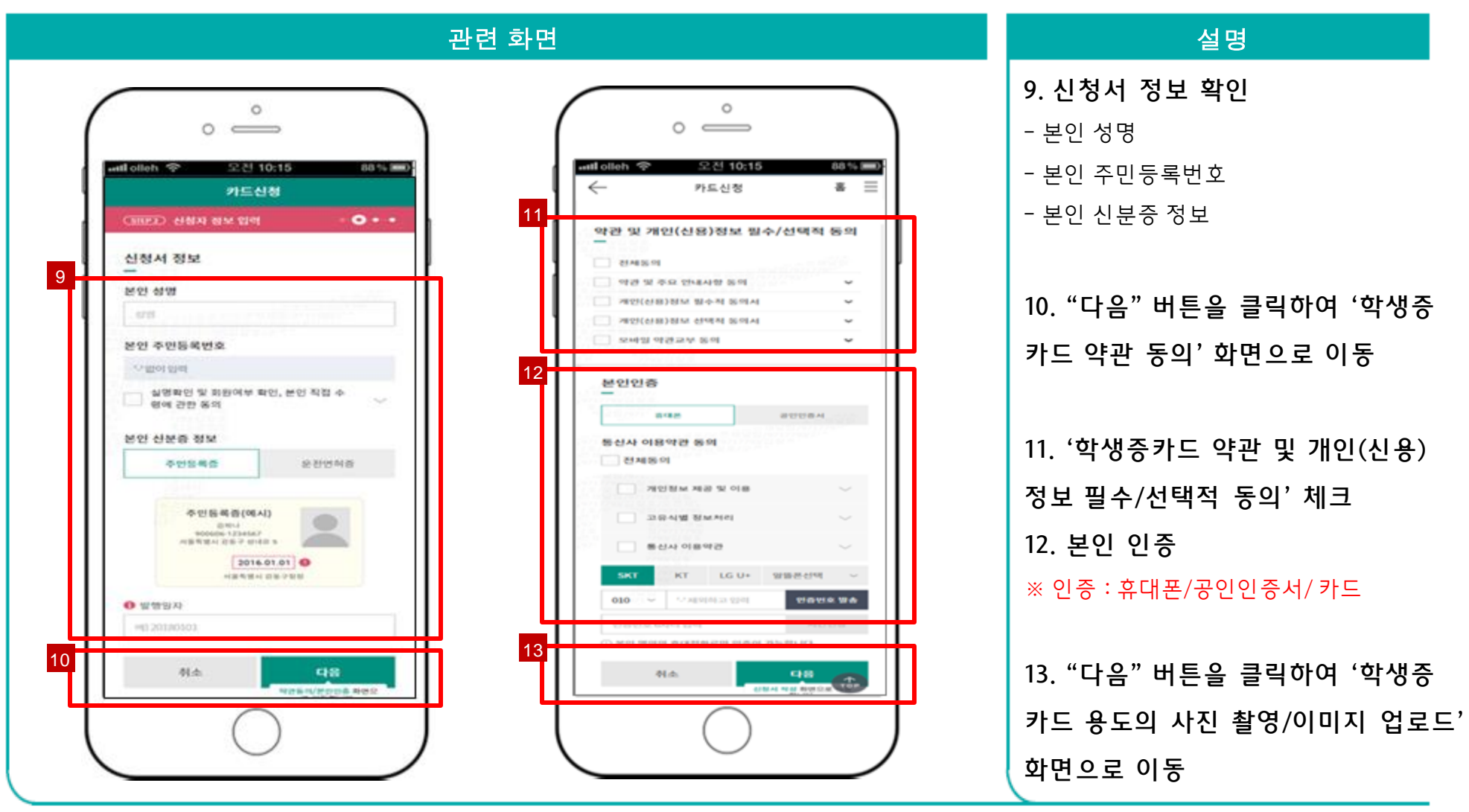

하나원큐앱 > 학생증카드 신청 > 학적정보 검증 > 계좌 보유 검증 > 교통기능 선택 > 계좌 비밀번호 확인 >

학생증카드 신청화면 > 약관 및 본인 인증 > 사진촬영

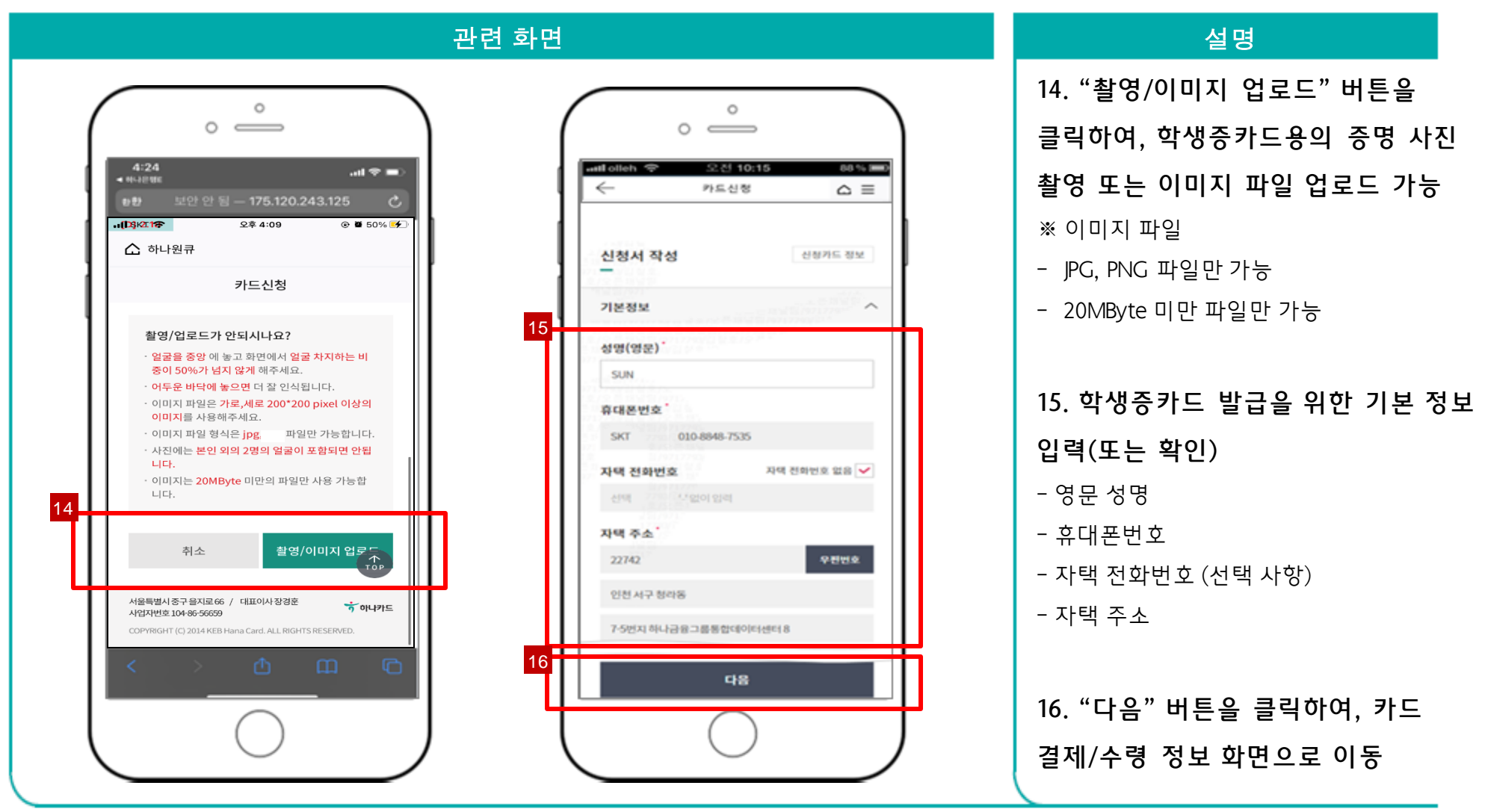

하나원큐앱 > 학생증카드 신청 > 학적정보 검증 > 계좌 보유 검증 > 교통기능 선택 > 계좌 비밀번호 확인 >

학생증카드 신청화면 > 약관 및 본인 인증 > 사진촬영 > 기본정보 입력

| 관련 화                                                                                                    | 면                                                                           | 설명                                                                                          |
|----------------------------------------------------------------------------------------------------|-----------------------------------------------------------------------------|---------------------------------------------------------------------------------------------|
| 17<br>신청서 작성 신왕카드 정보                                                                                       | · · · · · · · · · · · · · · · · · · ·                                       | <b>17. 카드 결제/수령 정보 확인</b><br>- 결제은행및 계좌<br>- 현금인출 기능<br>- 이용대금명세서 관련 이메일 주소<br>- 결제내역 알림서비스 |
| 기본정보 입력만로 ~<br>결제/수령정보 ~<br>자동이체 결제은행 ·<br>하나원행 (하나) 15391052108***<br>· · · · · · · · · · · · · · · · · · | 경제계좌*<br>기도간방법 본인계파번호 '· 앞이 입 격파학연<br>· · · · · · · · · · · · · · · · · · · | 18. 카드 비밀번호 입력 및 재확인이<br>정상적으로 완료되면, '카드 신청 정상<br>접수' 화면으로 이동                               |

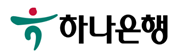

하나원큐앱 > 학생증카드 신청 > 학적정보 검증 > 계좌 보유 검증 > 교통기능 선택 > 계좌 비밀번호 확인 > 학생증카드 신청화면 > 약관 및 본인 인증 > 사진촬영 > 기본정보 입력 > 카드 비밀번호 입력 > 신청 완료

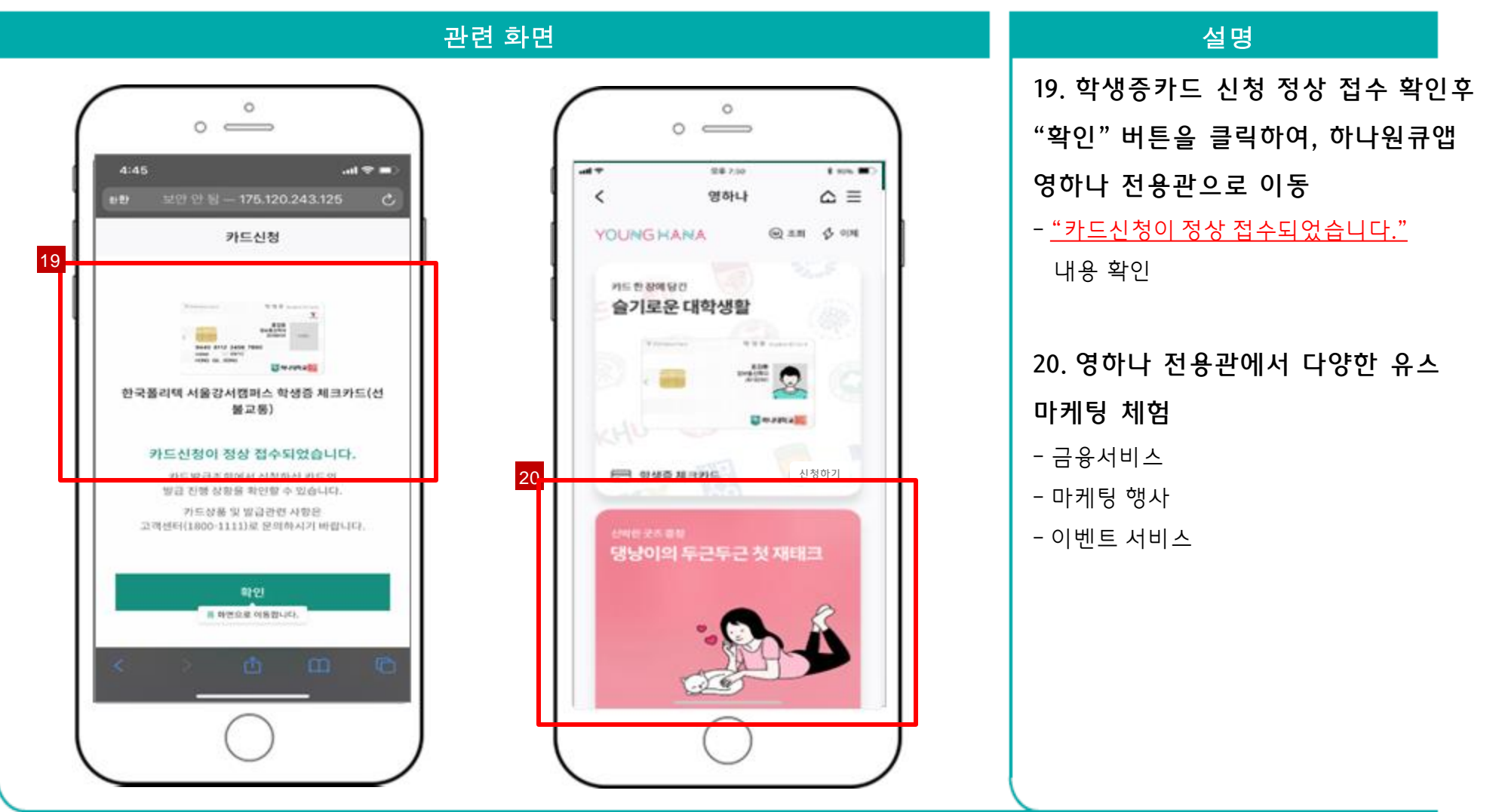

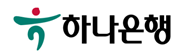

# 감사합니다

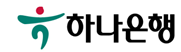